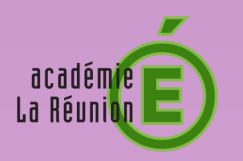

## MÉMO

## **Compte Parents**

Consulter sa boîte e-mail

Procédure pour consulter votre boîte e-mail sur le site : www.laposte.net Nous vous conseillons d'utiliser un navigateur de type Firefox ou Chrome

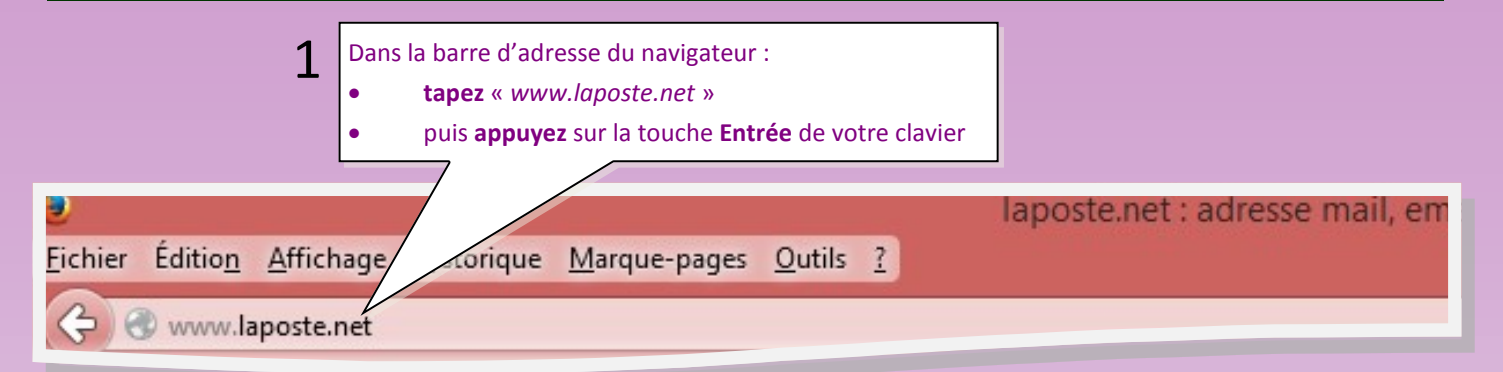

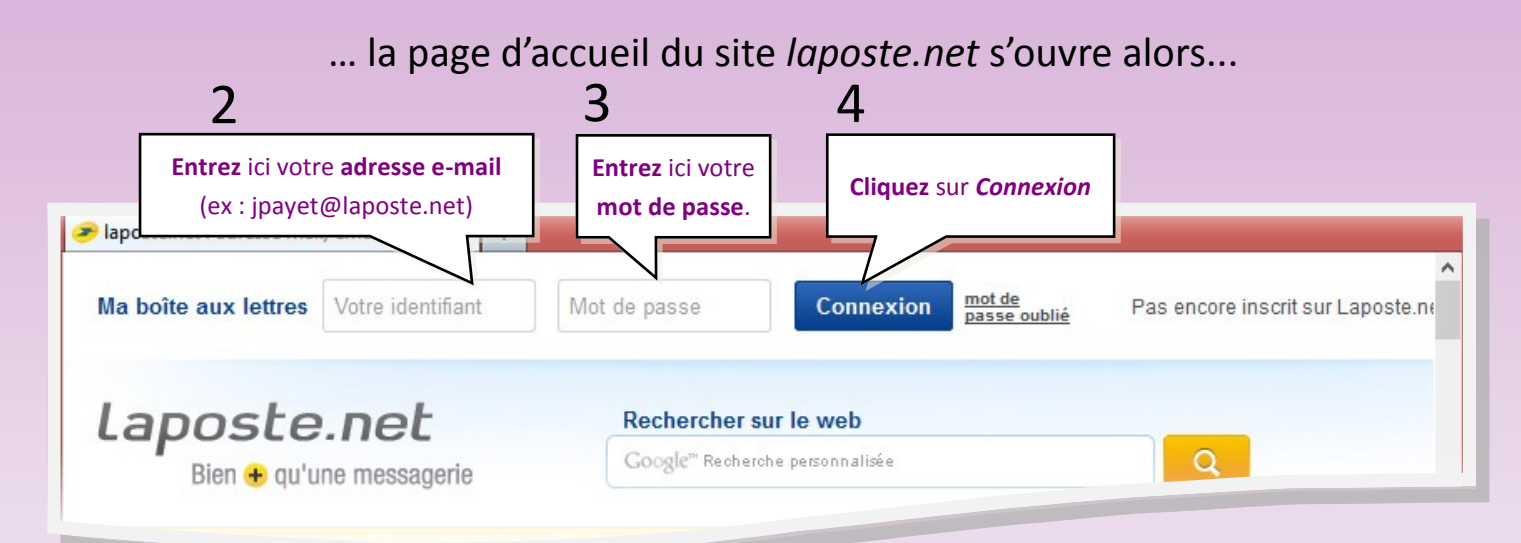

## ... vous pouvez ensuite consulter vos e-mails...

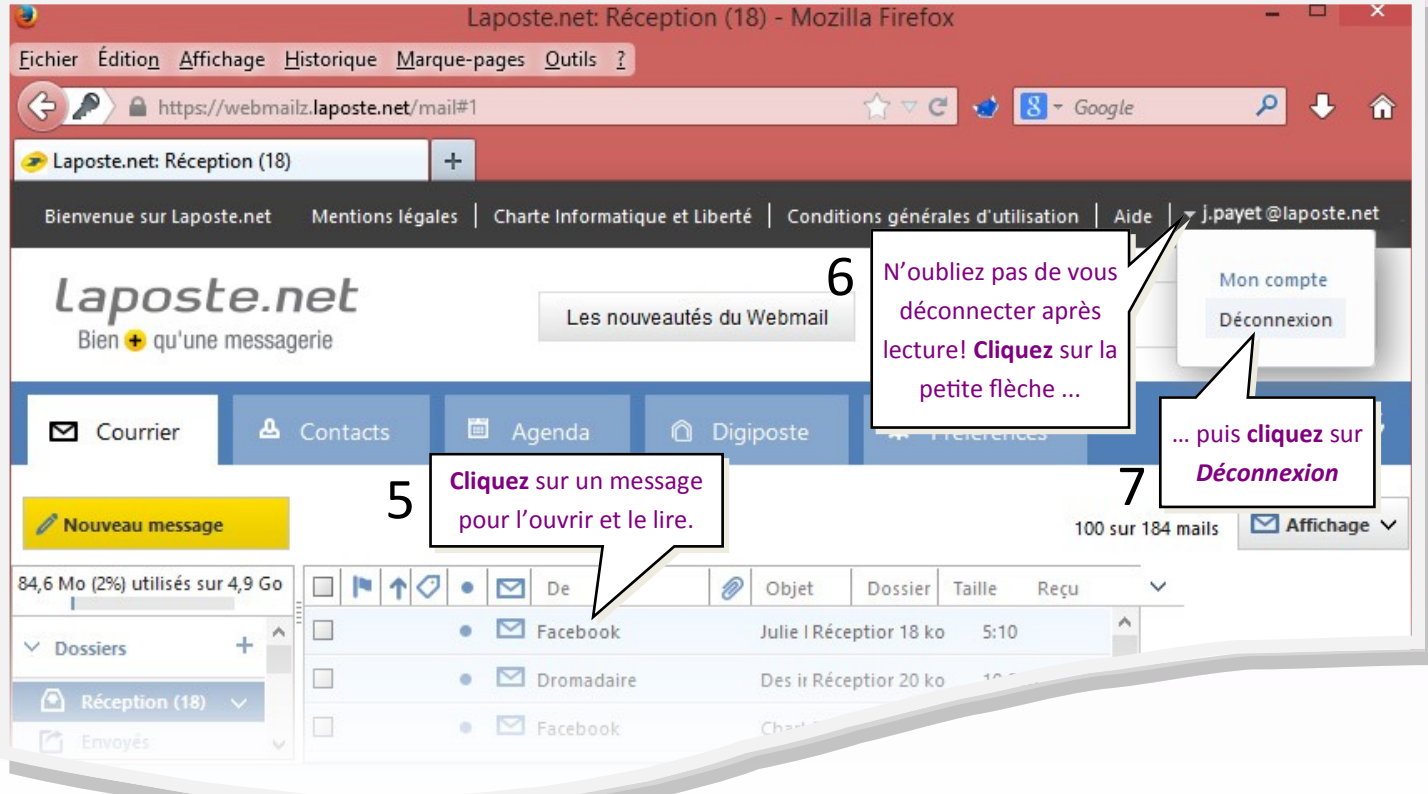